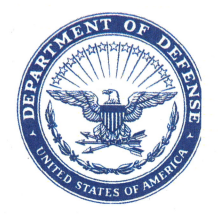

DEPARTMENT OF THE ARMY OFFICE OF THE DEPUTY CHIEF OF STAFF, G-4 500 ARMY PENTAGON WASHINGTON, DC 20310-0500

DALO-SUM

1 3 MAY 2015

#### MEMORANDUM FOR SEE DISTRIBUTION

SUBJECT: Procedures for Preparing DA Form 1687, Delegation of Authority–Receipt for Supplies, for Class V Operations at Ammunition Supply Activities (ASA)

1. Reference Memorandum, Office of the Deputy Chief of Staff, G-4 (DALO-SUP), 20 Mar 15, subject: Clarification of Guidance Regarding Dual Signature Requirements on DA Form 1687.

2. This memorandum serves as guidance and procedures for preparing the DA Form 1687, Delegation of Authority–Receipt for Supplies, in support of Class V operations at ASA.

3. In accordance with the reference listed above, all DA Form 1687's must meet the dual signature requirement, handwritten and digital.

4. To minimize the processing time to obtain signatures and loss of a unit's ability to request, receive or turn-in ammunition at the supporting ASA, all organizations will follow the procedures listed in Enclosure A, Step-by-Step Procedures for Preparing an Electronic Hand Written Signature on DA Form 1687.

5. Organizations will provide an electronic approved Army Publishing Directorate (APD) Adobe PDF version (not scanned) of the DA Form 1687 to the supporting ASA. The supporting ASA will file the DA Form 1687 electronically and verify the validity of the digital signatures prior to the issue of ammunition. Validity can be verified by opening the DA Form 1687 and clicking on the digital signature of the individual. Higher headquarters, other organizations or management centers will not alter the DA Form 1687 in any way that removes the ability for the ASA to verify validity.

6. Organizations with contractors without a Common Access Card (CAC), will prepare a separate DA Form 1687 with only hand written signatures. The contractor DA Form 1687 will be transmitted via scanned PDF to the supporting ASA.

7. An organization may have more than one (1) DA Form 1687 and/or non-CAC Contractor DA Form 1687. As such, each DA Form 1687 will identify the number of forms being used (i.e., "Card 1 of 1", "2 of 3", or "in addition to Contractor (dated) dd-mmm-yy"). All previous DA Form 1687s will be superseded by updated DA Form 1687s.

DALO-SUM SUBJECT: Procedures for Preparing DA Form 1687, Delegation of Authority–Receipt for Supplies, for Class V Operations at Ammunition Supply Activities (ASA)

8. Existing DA Form 1687's remain valid until resubmission with dual signatures or current expiration date, as indicated on the form.

9. All other procedures for preparing the DA Form 1687 for Class V operations remain in effect.

10. The guidance listed within the reference in paragraph 1 remains in effect. The guidance and procedures listed in this memorandum only apply to Class V, ammunition operations.

11. The point of contact is CW5 John Hinnant, Senior Munitions Officer, commercial (703) 614-1151, DSN 224-1151, or e-mail: john.c.hinnant.mil@mail.mil.

FOR THE DEPUTY CHIEF OF STAFF, G-4:

Enclosures: MICHAEL B. CERXON As stated Director of Supply **DISTRIBUTION:** COMMANDER U.S. ARMY FORCES COMMAND U.S. ARMY TRAINING AND DOCTRINE COMMAND **U.S. ARMY MATERIEL COMMAND U.S. ARMY PACIFIC U.S. ARMY EUROPE U.S. ARMY CENTRAL U.S. ARMY NORTH U.S. ARMY SOUTH U.S. ARMY AFRICA U.S. ARMY SPECIAL OPERATIONS COMMAND** MILITARY SURFACE DEPLOYMENT AND DISTRIBUTION COMMAND U.S. ARMY SPACE AND MISSILE DEFENSE COMMAND/ARMY STRATEGIC COMMAND U.S. ARMY MEDICAL COMMAND U.S. ARMY INTELLIGENCE AND SECURITY COMMAND **U.S. ARMY CRIMINAL INVESTIGATION COMMAND** U.S. ARMY CORP OF ENGINEERS **U.S. ARMY MILITARY DISTRICT OF WASHINGTON** U.S. ARMY TEST AND EVALUATION COMMAND **U.S. ARMY INSTALLATION MANAGEMENT COMMAND** SUPERINTENDENT, UNITED STATE MILITARY ACADEMY

## HOW TO CREATE A DIGITAL COPY OF HANDWRITTEN (WET INK) SIGNATURE

## STEP 1: Capture Handwritten (wet ink) Signature

a. Sign blank, white page with current signature and initials

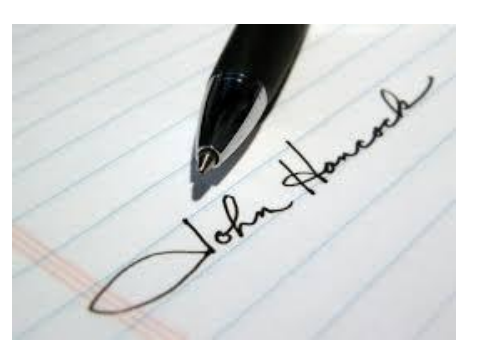

b. Scan or take picture of signature - Send to Email and save on computer

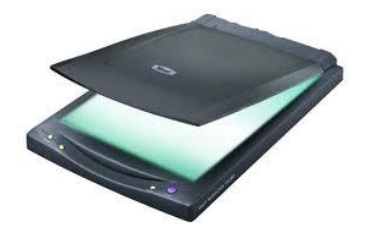

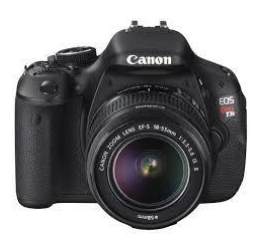

c. Utilizing picture editor, crop saved signature to actual size of signature (see dotted lines around signature below); Save picture.

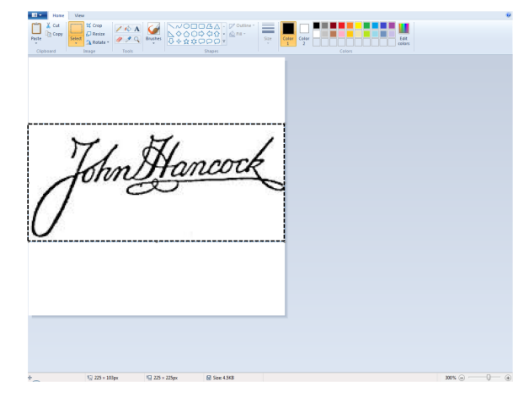

d. Open Image Properties to Determine Picture Size (click on "Inches"); write down/take note of picture size.

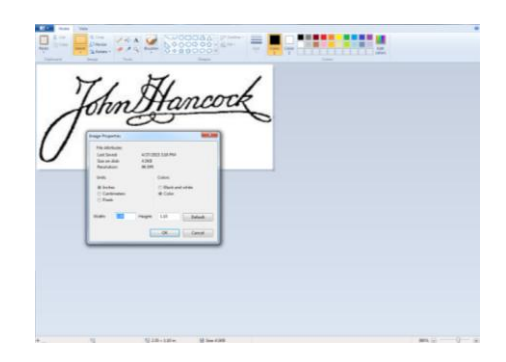

e. Create a new MS PowerPoint presentation; adjust size to match size of saved signature picture.

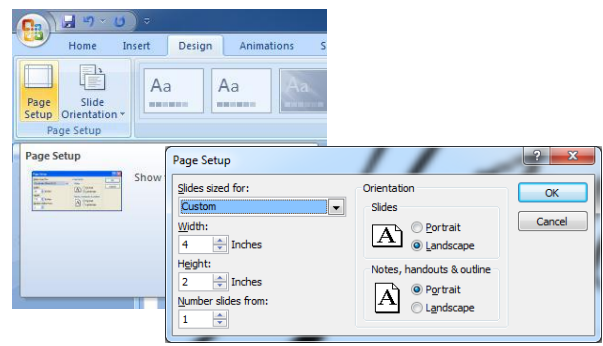

f. Import saved picture into MS PowerPoint; resize the page or signature to fit.

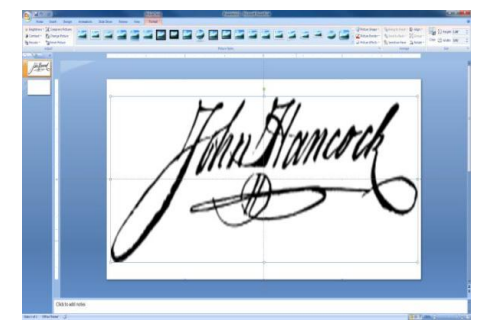

|              | <u>· ( ) ·</u> |                                                                                                    |  |  |  |  |
|--------------|----------------|----------------------------------------------------------------------------------------------------|--|--|--|--|
| New          | Save           | a copy of the document                                                                                                  |  |  |  |  |
| <u>Open</u>  | 6              | PowerPoint Presentation<br>Save the file as a PowerPoint Presentation.                                                  |  |  |  |  |
| <u>s</u> ave | 1              | PowerPoint Show<br>Save as a presentation that always opens in<br>Slide Show view.                                      |  |  |  |  |
| Save As      | •              | PowerPoint 97-2003 Presentation<br>Save a copy of the presentation that is fully<br>compatible with PowerPoint 97-2003. |  |  |  |  |
| Print        | • (G           | OpenDocument Presentation<br>Save the presentation in the Open<br>Document Format.                                      |  |  |  |  |
| Prepare      | 1              | PDF or XPS<br>Publish a copy of the presentation as a PDF<br>or XPS file.                                               |  |  |  |  |
| Sen <u>d</u> | 1              | Other Formats<br>Open the Save As dialog box to select from                                                             |  |  |  |  |
| Publish      | <u> </u>       | an possible me types.                                                                                                   |  |  |  |  |
| Liose        |                |                                                                                                    |  |  |  |  |

d. Save signature as PDF

### STEP 2: Add Handwritten Signature to Digital Signature

| REARIZATION RECEIVING SUPPLIES     LOCATION     LAST NAME-FIRST NAME-MOOLE INITIAL     AUTHORITY     REQ REC     REC     REC |                       |  |  |  |
|----------------------------------------------------------------------------------------------------|-----------------------|--|--|--|
| AUTHORITY LAST NAME-FIRST NAME-MODLE INTIAL AUTHORITY REG REG REG REG REG REG REG REG REG REG                                                                                                    |                       |  |  |  |
| LAST NAME-FIRST NAME-MODULE INTIAL AUTHORITY BIONATURE AND INITIALS REC REC REC REC REC REC REC REC REC REC REC                                                                                                    |                       |  |  |  |
| AUTHORIZATION BY RESPONSIBLE BUPPLY OFFICER OR ACCOUNTABLE OFFICER THE UNDERSIGNED HEREBY DELECATES TO WITHORAWS FROM THE PERSON(S) LISTED ABOVE, THE AUTHORITY TO: EMWIRES                                                                                                    | IGNATURE AND INITIALS |  |  |  |
| AUTHORIZATION BY RESPONSIBLE SUPPLY OFFICER OR ACCOUNTABLE OFFICER THE UNDERSIGNED HEREBY DELEGATES TO WITHORAWS FROM THE PERSION(S) LISTED ABOVE. THE AUTHORITY TO: EMWRGS                                                                                                    |                       |  |  |  |
| AUTHORIZATION BY RESPONSIBLE SUPPLY OFFICER OR ACCOUNTABLE OFFICER THE UNDERSIGNED HEREBY DELEGATES TO WITHORAWIS FROM THE PERSON(S) LISTED ABOVE. THE AUTHORITY TO: EMARKS                                                                                                    |                       |  |  |  |
| AUTHORIZATION BY RESPONSIBLE BUPPLY OFFICER OR ACCOUNTABLE OFFICER THE UNDERSIGNED HEREBY DELEGATES TO WITHORAWS FROM THE PERSON(S) LISTED ABOVE, THE AUTHORITY TO: EMVIRES                                                                                                    |                       |  |  |  |
| AUTHORIZATION BY RESPONSIBLE BUPPLY OFFICER OR ACCOUNTABLE OFFICER THE UNDERSIGNED HEREBY DELEGATES TO WITHORAWS FROM THE PERSON(S) LISTED ABOVE, THE AUTHORITY TO EMVIRES                                                                                                    |                       |  |  |  |
| AUTHORIZATION BY RESPONSIBLE SUPPLY OFFICER OR ACCOUNTABLE OFFICER THE UNDERSIGNED HEREBY DELEGATES TO WITHORAWS FROM THE PERSON(S) LISTED ABOVE, THE AUTHORITY TO EMWARKS                                                                                                    |                       |  |  |  |
| THE UNDERSIGNED HEREBY DELEGATES TO WITHDRAWS FROM THE PERSON(S) LISTED ABOVE,<br>THE AUTHORITY TO.<br>EMARKS                                                                                                    |                       |  |  |  |
| THE AUTHORITY TO.                                                                                                    |                       |  |  |  |
| EMARKS                                                                                                    |                       |  |  |  |
| THAAAA                                                                                                    |                       |  |  |  |
|                                                                                                    |                       |  |  |  |
| I ASSUME FULL RESPONSIBILITY                                                                                                    |                       |  |  |  |
| INIT IDENTIFICATION CODE DODAAC/ACCOUNT NUMBER                                                                                                    | DODAAC/ACCOUNT NUMBER |  |  |  |
| AST NAME-FIRST NAME-MIDDLE INITIAL GRADE TELEPHONE EXPIRATION DATE SIGNATURE                                                                                                    |                       |  |  |  |

a. Open DA Form 1687 (download from apd.army.mil)

b. Complete all data entry requirements, as required in DA Pam 710-2-1, for Class V operations (*ensure "Expiration Date" does not exceed either 365 days beyond date of form or earliest ETS date of individuals listed*).

c. Click in Signature Block to Digitally Sign DA Form 1687 for respective individual; click OK on the pop-up box.

d. Select "Create New Appearance" from the Appearance drop-down box

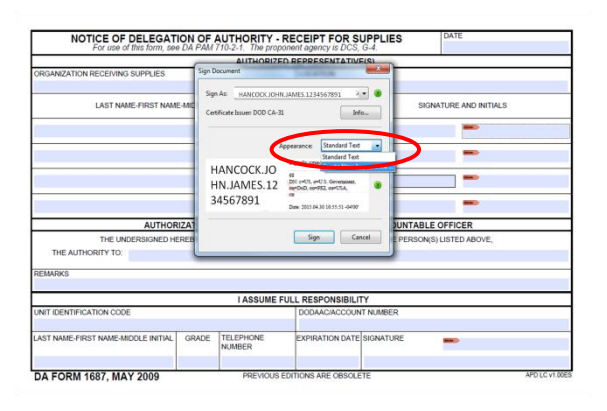

e. Enter "Title" name (i.e., CW5 John Hancock Dual Signature)

f. Select "Imported Graphic" radio button

g. Click on "File" from "Import Graphic from" selector

| NOTICE OF DELEGATION<br>For use of this form, see D  |                                                                                                    | DATE         |
|------------------------------------------------------|----------------------------------------------------------------------------------------------------|--------------|
| ORGANIZATION RECEIVING SUPPLIES                      | Nex CWB John Hancock Dual Signature                                                                 | -            |
| LAST NAME-FIRST NAME-H                               | Digitally signed by your common<br>name here<br>Date: 2015/4:30 11:22:25-04107                      |              |
| AITHOPZ                                              | Configure Graphic<br>Show and graphic Impol One form<br>Impol Provide graphic<br>File               |              |
| THE UNDERSIGNED HERI<br>THE AUTHORITY TO:<br>REMARKS | Configure Test<br>Show: Name Location Distinguished name Zlogo<br>Zote Resson Adobe Version Zlubels | JSTED ABOVE, |
| UNIT IDENTIFICATION CODE                             | Test Properties<br>Test Direction: @ Auto ① Left to right ① Right to left<br>Digits: 0522450789     | -            |
| LAST NAME-FIRST NAME-MIDDLE INITIAL                  | OK Cancel                                                                                           | <b>-</b>     |

h. Select "Browse" for the New Image (will only search for pdf)

i. Locate the file that was created in Step 1.

j. Click "OK"

|                                    | Tale. CWS John Hannock Dual Signature |                   |
|------------------------------------|---------------------------------------|-------------------|
| GANIZATION RECEIVING SUPPLIES      | Salart Dirture                        |                   |
|                                    | Prev                                  |                   |
| LAST NAME-FIRST NAME-N             | File: Browse                          | TURE AND INITIALS |
|                                    | Sample                                |                   |
|                                    |                                       |                   |
|                                    |                                       | -                 |
|                                    | Cont                                  |                   |
|                                    | Sha                                   |                   |
|                                    |                                       |                   |
|                                    |                                       |                   |
| AUTHORIZ                           |                                       | FFICER            |
| THE UNDERSIGNED HERE               | Conf                                  | JISTED ABOVE,     |
| THE AUTHORITY TO:                  | Sho                                   |                   |
| MARKS                              |                                       |                   |
|                                    | Tetl                                  |                   |
|                                    |                                       |                   |
| T IDENTIFICATION CODE              | Dial                                  |                   |
|                                    |                                       |                   |
| TRANE TRATING INCLUDED INTOL       | OK. Cancel                            | -                 |
| ST REME PROT REAL PRINCIPLE INTERE | OK Cancel                             | <b>-</b>          |

k. Verify only the following boxes are selected: Name, Date, Logo, Label

I. Verify "Text Properties – Left to Right" is highlighted.

m. Click "OK"

| NOTICE OF DELEGA<br>For use of this form, s | Configure Signature Appearance                                                   | DATE                 |
|---------------------------------------------|----------------------------------------------------------------------------------|----------------------|
|                                             | Title: CW5 John Hancock Dual Signature                                           |                      |
| ORGANIZATION RECEIVING SUPPLIES             |                                                                                  |                      |
|                                             | rienen                                                                           |                      |
| LAST NAME-FIRST NA                          | Digitally signed by your common<br>name here<br>Date: 2015.04.30 10.57:53 -0400' | GNATURE AND INITIALS |
|                                             | U                                                                                |                      |
|                                             | Configure Graphic                                                                | -                    |
|                                             | Show: O No graphic Import Graphic from:                                          |                      |
|                                             | Imported graphic                                                                 |                      |
|                                             | ⊘ Name                                                                           | -                    |
| AUTHO                                       |                                                                                  | LE OFFICER           |
| THE UNDERSIGNED                             | Configuration                                                                    | US) LISTED ABOVE,    |
| THE AUTHORITY TO:                           | Show Name Location Distinguished name V Logo                                     | D                    |
|                                             | V Dale Nesson Autor Vesion Vicabes                                               |                      |
| REMARKS                                     | Text Properties                                                                  |                      |
|                                             | Text Directory @ Auto 🕐 Left to right 🕐 Right to etc                             | -                    |
| NIT DENTIFICATION CODE                      | Disks ATTHEORY                                                                   |                      |
|                                             | Uper mouth -                                                                     |                      |
| AST NAME-FIRST NAME-MIDDLE INITIA           | OK Cencel                                                                        | 2 -                  |
| 1                                           |                                                                                  | <u> </u>             |
| DA EORM 1687 MAY 2009                       | PREVIOUS EDITIONS ARE OBSOLETE                                                   | APD LC v1.00ES       |

| NOTICE OF DELEGATION OF AUTHORITY - RE                                                             |            |                     |           | FOR                                        | SUPPLIES               | DATE                  |                                                  |  |
|----------------------------------------------------------------------------------------------------|------------|---------------------|-----------|--------------------------------------------|------------------------|-----------------------|--------------------------------------------------|--|
| For use of this form, see DA PAM 710-2-1. The propone                                              |            |                     |           | ent agency is DCS, G-4.                    |                        |                       | 30 Apr 2015                                      |  |
|                                                                                                    |            | AUTHORIZED F        | REPRES    | ENTATI                                     | VE(S)                  |                       |                                                  |  |
| ORGANIZATION RECEIVING SUPPLIES                                                                    |            |                     |           | ON                                         |                        |                       |                                                  |  |
| 1234 Army Brigade, Pentagon, Washington DC CARD 1 of 2                                             |            |                     |           | unition \$                                 | Supply Activity        |                       |                                                  |  |
| LAST NAME-FIRST NAME-MIDDLE INITIAL                                                                |            |                     | AUTHORITY |                                            |                        |                       |                                                  |  |
|                                                                                                    |            |                     | REQ       | REC                                        | 3014A                  | SIGNATORE AND INTLAES |                                                  |  |
| HANCOCK, JOHN J., DOD ID Expiration 3 Nov 2015                                                     |            |                     | YES       | YES                                        |                        | لاصلول                | Digitally signed by<br>Disc 2015043016/0037-0400 |  |
| //////// NOT USED /////////                                                                        |            |                     |           |                                            | -                      |                       |                                                  |  |
| //////// NOT USED /////////                                                                        |            |                     |           |                                            |                        |                       |                                                  |  |
| //////// NOT USED /////////                                                                        |            |                     |           |                                            |                        |                       |                                                  |  |
| AUTHORIZATION BY RESPONSIBLE SUPPLY OFFICER OR ACCOUNTABLE OFFICER                                 |            |                     |           |                                            |                        |                       |                                                  |  |
| THE UNDERSIGNED HEREBY X DELEGATES TO                                                              |            |                     |           | WITHDRAWS FROM THE PERSON(S) LISTED ABOVE, |                        |                       |                                                  |  |
| THE AUTHORITY TO: Request/receive ammunition items from the supporting ammunition supply activity. |            |                     |           |                                            |                        |                       |                                                  |  |
| REMARKS<br>The individuals listed above have b                                                     | een screen | ed IAW AR 190-1     | 1. All o  | other ed                                   | itions are superseded. | , except Contracto    | or 01 Apr 15                                     |  |
|                                                                                                    |            | I ASSUME FUL        | L RESP    | ONSIBIL                                    | .ITY                   |                       |                                                  |  |
| UNIT IDENTIFICATION CODE                                                                           |            |                     |           | DODAAC/ACCOUNT NUMBER                      |                        |                       |                                                  |  |
| WABCDE                                                                                             |            |                     | W12ABC    |                                            |                        |                       |                                                  |  |
| LAST NAME-FIRST NAME-MIDDLE INITIAL                                                                | GRADE      | TELEPHONE<br>NUMBER | EXPIRA    | FION DAT                                   | ESIGNATURE             |                       |                                                  |  |
| BOSS, IAM D.                                                                                       | COL        | 123-1423            | 02 No     | ov 2015                                    |                        |                       |                                                  |  |
| DA FORM 1687. MAY 2009 PREVIOUS EDITIONS ARE OBSOLETE APD LC V1.00                                 |            |                     |           |                                            | APD LC v1.00E          |                       |                                                  |  |

o. Do <u>NOT</u> use any other method to apply digital signature or electronic hand written signature (i.e., paste picture of signature directly to DA Form 1687) to the DA Form 1687.

p. Send DA Form 1687 (PDF), <u>via email</u>, to all individuals required to sign the DA Form 1687.

q. Send completed DA Form 1687 (PDF), <u>via email</u>, to supporting Ammunition Supply Activity. Do NOT photocopy or scan.

## THE FOLLOWING IS A PROPERLY COMPLETED DA FORM 1687 FOR CLASS V OPERATIONS

| NOTICE OF DELEGATION OF AUTHORITY - RECEIPT FOR SUPPLIES<br>For use of this form, see DA PAM 710-2-1. The proponent agency is DCS, G-4.  |       |                     |          |                                  | DATE 30 Apr 2015  |               |                                                                                             |  |
|----------------------------------------------------------------------------------------------------|-------|---------------------|----------|----------------------------------|-------------------|---------------|---------------------------------------------------------------------------------------------|--|
| AUTHORIZED REPRESENTATIVE(S)                                                                                                    |       |                     |          |                                  |                   |               |                                                                                             |  |
| ORGANIZATION RECEIVING SUPPLIES                                                                                                    |       |                     |          | ON                               |                   |               |                                                                                             |  |
| 1234 Army Brigade, Pentagon, Washington DC CARD 1 of 2                                                                                   |       |                     |          | Ammunition Supply Activity       |                   |               |                                                                                             |  |
| LAST NAME-FIRST NAME-MIDDLE INITIAL                                                                                                    |       |                     | AUTH     | AUTHORITY SIGNATURE AND INITIALS |                   | 3             |                                                                                             |  |
|                                                                                                    |       |                     | REQ      | REC                              | 0.01.01           |               |                                                                                             |  |
| HANCOCK, JOHN J., CW5, DOD ID Expiration 3 Nov 2015                                                                                      |       |                     | YES      | YES                              |                   | Stor          | Digitally signed by<br>Date: 2013.04.30 16:12:14-04907                                      |  |
| //////// NOT USED /////////                                                                                                    |       |                     |          |                                  |                   |               |                                                                                             |  |
| //////// NOT USED /////////                                                                                                    |       |                     |          |                                  |                   |               |                                                                                             |  |
| //////// NOT USED /////////                                                                                                    |       |                     |          |                                  |                   |               |                                                                                             |  |
| AUTHORIZATION BY RESPONSIBLE SUPPLY OFFICER OR ACCOUNTABLE OFFICER                                                                       |       |                     |          |                                  |                   |               |                                                                                             |  |
| THE UNDERSIGNED HEREBY 🗙 DELEGATES TO                                                                                                    |       |                     |          | RAWS F                           | ROM THE PERSON(S) | LISTED ABOVE, |                                                                                             |  |
| THE AUTHORITY TO: Request/receive ammunition items from the supporting ammunition supply activity.                                       |       |                     |          |                                  |                   |               |                                                                                             |  |
| REMARKS<br>The individuals listed above have been screened IAW AR 190-11. All other editions are superseded, except Contractor 01 Apr 15 |       |                     |          |                                  |                   |               | tor 01 Apr 15                                                                               |  |
|                                                                                                    |       | I ASSUME FUL        | L RESP   | ONSIBIL                          | .ITY              |               |                                                                                             |  |
| UNIT IDENTIFICATION CODE                                                                                                    |       |                     |          | DODAAC/ACCOUNT NUMBER            |                   |               |                                                                                             |  |
| WABCDE                                                                                                    |       |                     |          |                                  | W12A              | BC            |                                                                                             |  |
| LAST NAME-FIRST NAME-MIDDLE INITIAL                                                                                                    | GRADE | TELEPHONE<br>NUMBER | EXPIRA   | FION DAT                         | E SIGNATURE       | Jacos )       | Digitally signed by<br>Second a comparison in 16712 (cod)<br>Date: 2015.04.30 16:47:22-0400 |  |
| BOSS, IAM D.                                                                                                    | COL   | 123-1423            | 02 N     | ov 2015                          |                   |               |                                                                                             |  |
| DA FORM 1687, MAY 2009                                                                                                    |       | PREVIOUS EDI        | TIONS AF | RE OBSOL                         | ETE               |               | APD LC v1.00ES                                                                              |  |